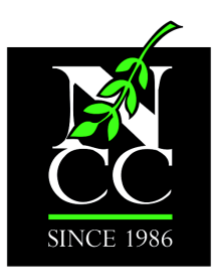

The Northwest Catholic Counseling Center

Serving all regardless of faith or finances

# How to Download and Use Zoom

**Disclaimer:** Please be patient with us and with yourselves as we all navigate this technology together!

NCC's Zoom account is HIPPA compliant, but that means you must download the Zoom application onto your device. You **do not need to create a Zoom account to attend a therapy session**, but you do need to download Zoom.

### **DOWNLOAD ZOOM**

Click here to go to Zoom's download center.

Click "Download" under "Zoom Client for Meetings" (Note: Make sure it is at least version 5.0 or above).

| ANS & PRICING CONTACT SALES                                                                                                    | JOIN A MEETING                             | HOST A MEETING 👻     | SIGN IN        | SIGN UP, IT'S FREE |
|----------------------------------------------------------------------------------------------------|--------------------------------------------|----------------------|----------------|--------------------|
| Download Center                                                                                                    |                                            | Download for IT Admi | n <del>-</del> |                    |
| Zoom Client for Meetings The web browse client will download automatically when wetting and is 200 black for non-convolution to the  Download Unsion 5.1.2 (28648.070                                          | you start or join your 1                   | first Zoom           |                |                    |
| Microsoft Outlook Add-in<br>The Zoom add-in for Oxfook on the web installs on the N<br>you to start or schedule a meeting with one click.<br>Add Zoom<br>Download Zoom Plugin (Version 5.1.27808.0612) for Mic | ficrosoft Outlook side I<br>rosoft Outlook | bar to enable        |                |                    |
| Zoom Extension for Browsers<br>The Zoom Extension for Browsers allows you to start or a<br>single click from your browser or within Google calendar.<br>Currently available for Chrome and Firefox.            | chedule your Zoom me                       | eting with a         |                |                    |
| Zoom Mobile Apps<br>Start, join and schedule meetings; send group text, images                                                                                                    | and push-to-talk mess                      | sages on             |                | 0                  |

A State Certified Counseling Agency Donations are tax-deductible. Tax ID 93-1088962 No goods or services were exchanged for this donation

8383 N.E. Sandy Boulevard, Suite 205 • Portland, Oregon 97220 • 503.253.0964 www.nwcounseling.org The Zoom installation package will download to your "Downloads" folder. This is different depending on the computer you are using.

| Find the downloads folder, and click on "Zoom.pkg." |  |  |
|-----------------------------------------------------|--|--|
|-----------------------------------------------------|--|--|

| Download                                                                      | 5                                                                                                    |                                                                                                    |
|-------------------------------------------------------------------------------|----------------------------------------------------------------------------------------------------|----------------------------------------------------------------------------------------------------|
|                                                                               |                                                                                                    | Q Search                                                                                                    |
| <ul> <li>admin</li> <li>archives</li> <li>archives</li> <li>Shared</li> </ul> | <ul> <li>Applications</li> <li>D</li> <li>Desktop</li> <li>Documents</li> <li>Ownloads</li> <li>Movies</li> <li>Music</li> <li>Pictures</li> <li>Public</li> </ul> | <ul> <li>944912892096_n.jpg</li> <li>Best of thetterhead.doc</li> <li>element5-dnsplash.jpg</li> <li>element5-dnsplash.jpg</li> <li>fundraisingnormal.pdf</li> <li>Grant Publiritable Trust</li> <li>How To Sta).webarchive</li> <li>PFF - Lightme dark.jpg</li> <li>photo-14934d7fa.jpeg</li> <li>Screen Sho57 PM.png</li> <li>social-distaph-eng.pdf</li> <li>werkshops.glf</li> <li>Zoom.pkg</li> </ul> |
|                                                                               |                                                                                                    |                                                                                                    |

#### Follow the prompts to install Zoom onto your computer:

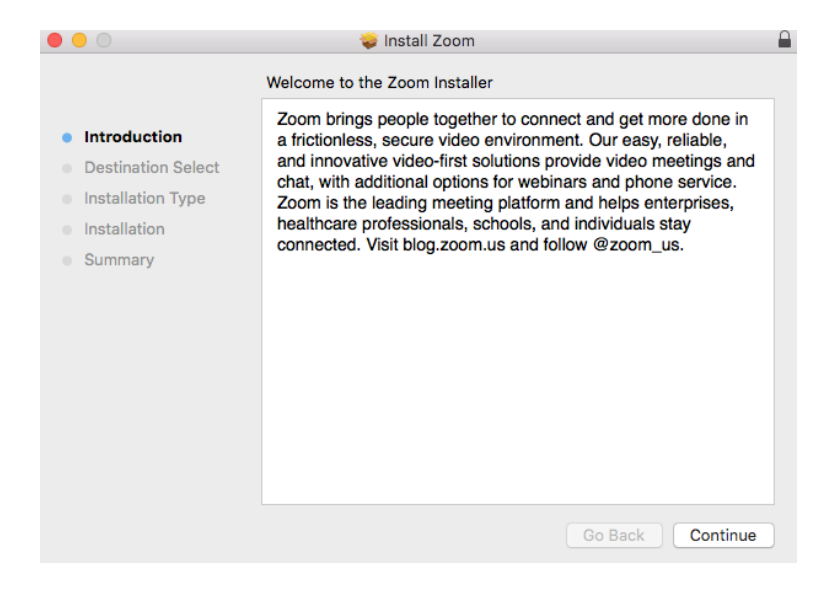

This is the screen you will see at the end of the installation process:

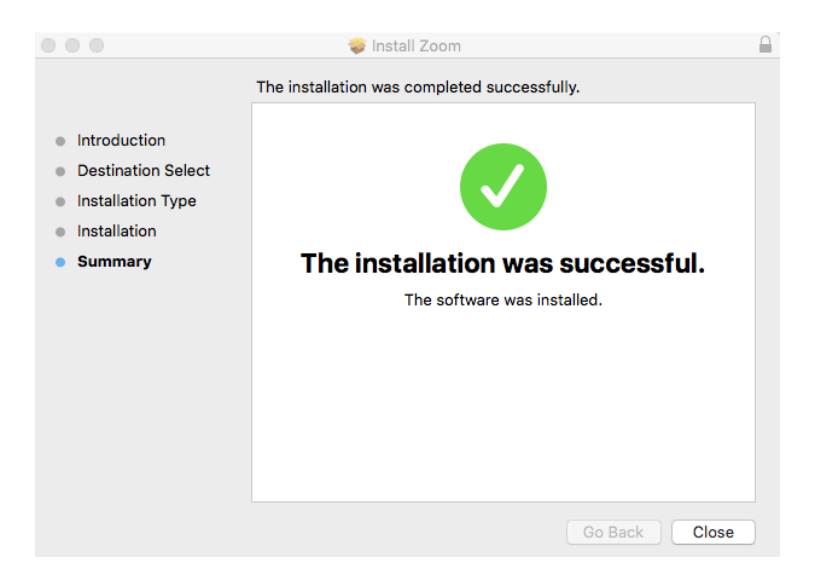

Zoom should open automatically for you. If it doesn't, the program will be in your applications folder or on your desktop (it looks a little different on each computer.)

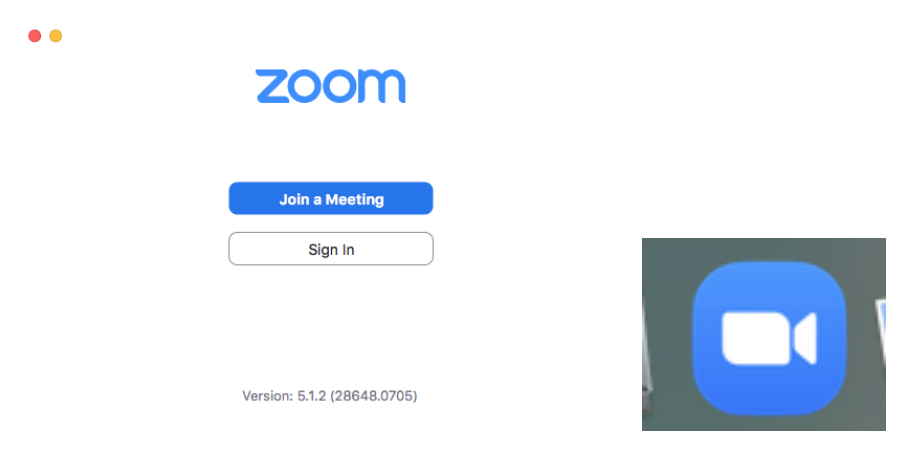

#### JOIN A MEETING

Your therapist will email a meeting invitation to you with the link to the Zoom therapy session.

Click on the link below "Join Zoom Meeting" to start the meeting. You may be prompted for the Meeting ID or Password, which are also located in the email.

Note: You can also call into the meeting by phone – use the phone number for "Tacoma" and you will be prompted for the same Meeting ID and Password.

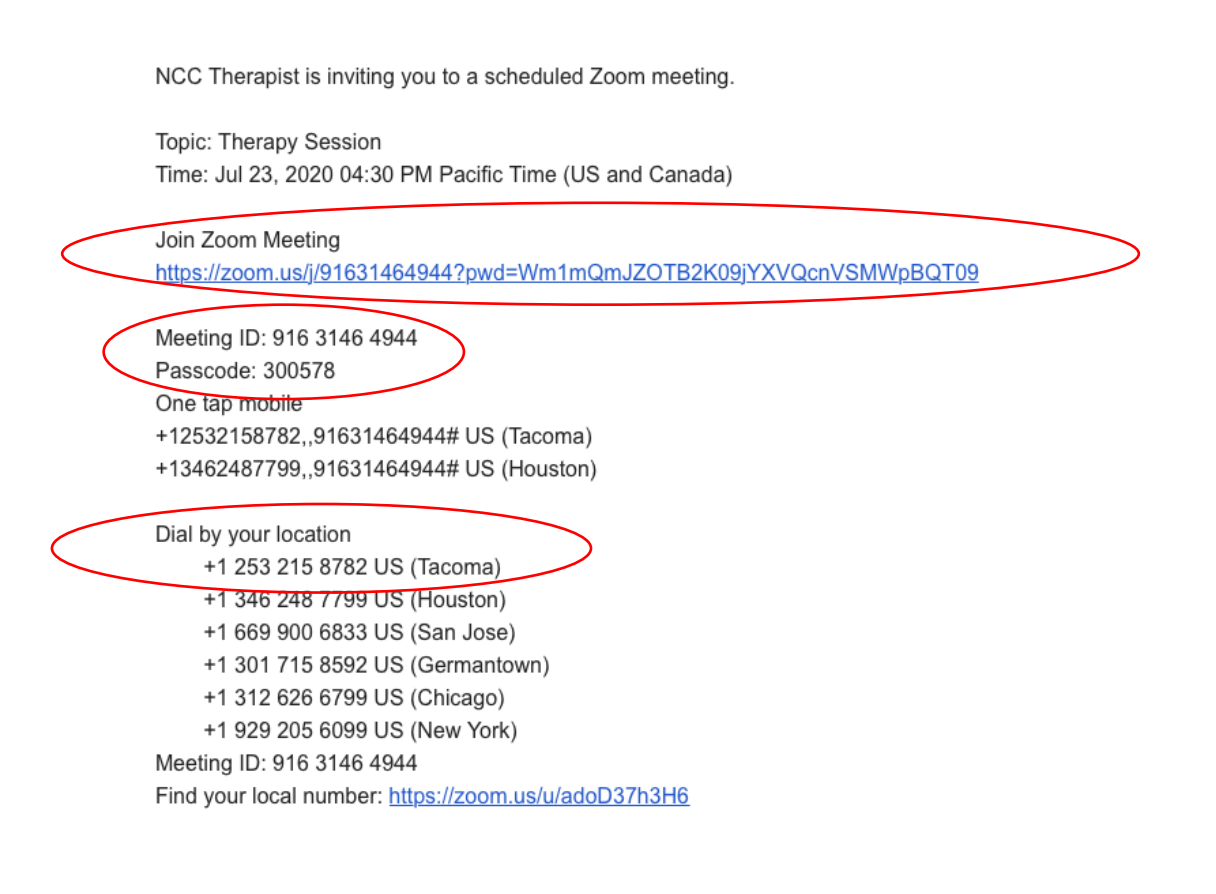

## NAVIGATING THE ZOOM MEETING

After you click the link to join the meeting, this screen will pop up. Click "Join with Computer Audio."

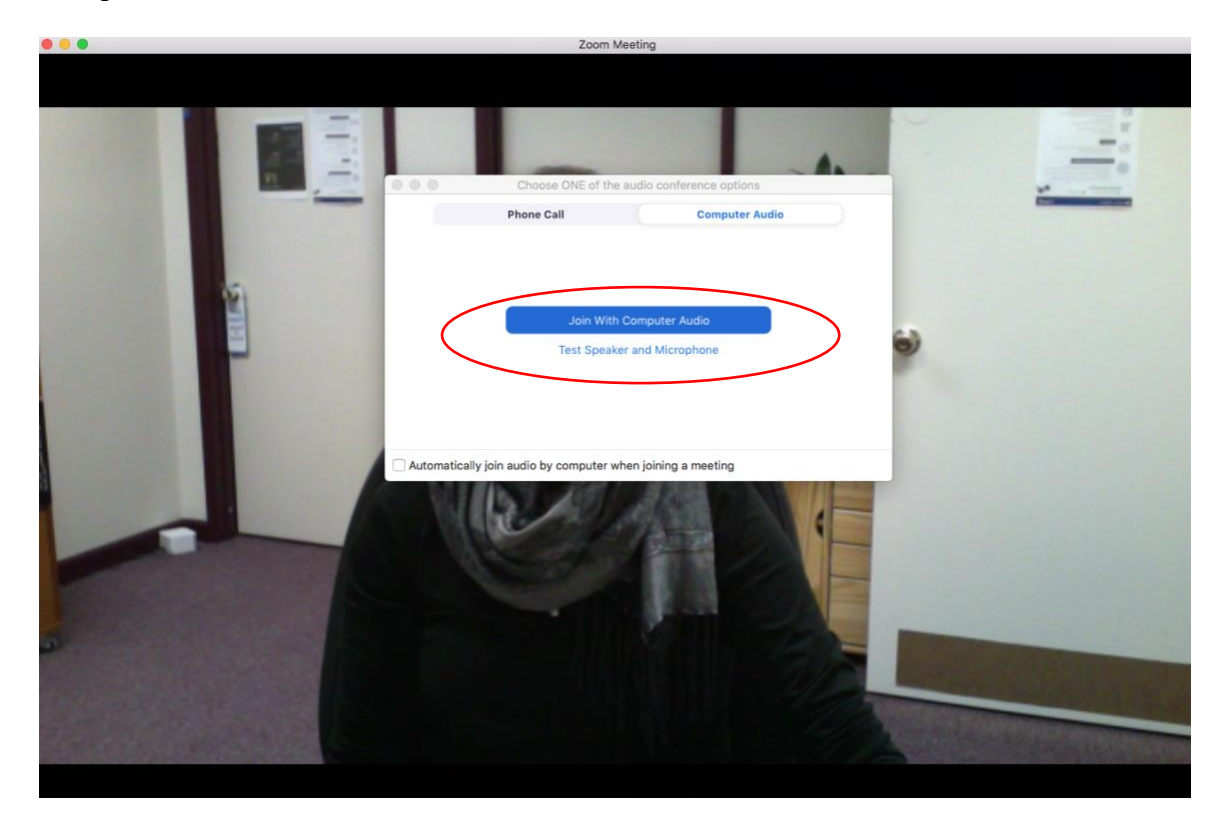

Key features of Zoom for use during therapy include mute, using your video, and the chat box:

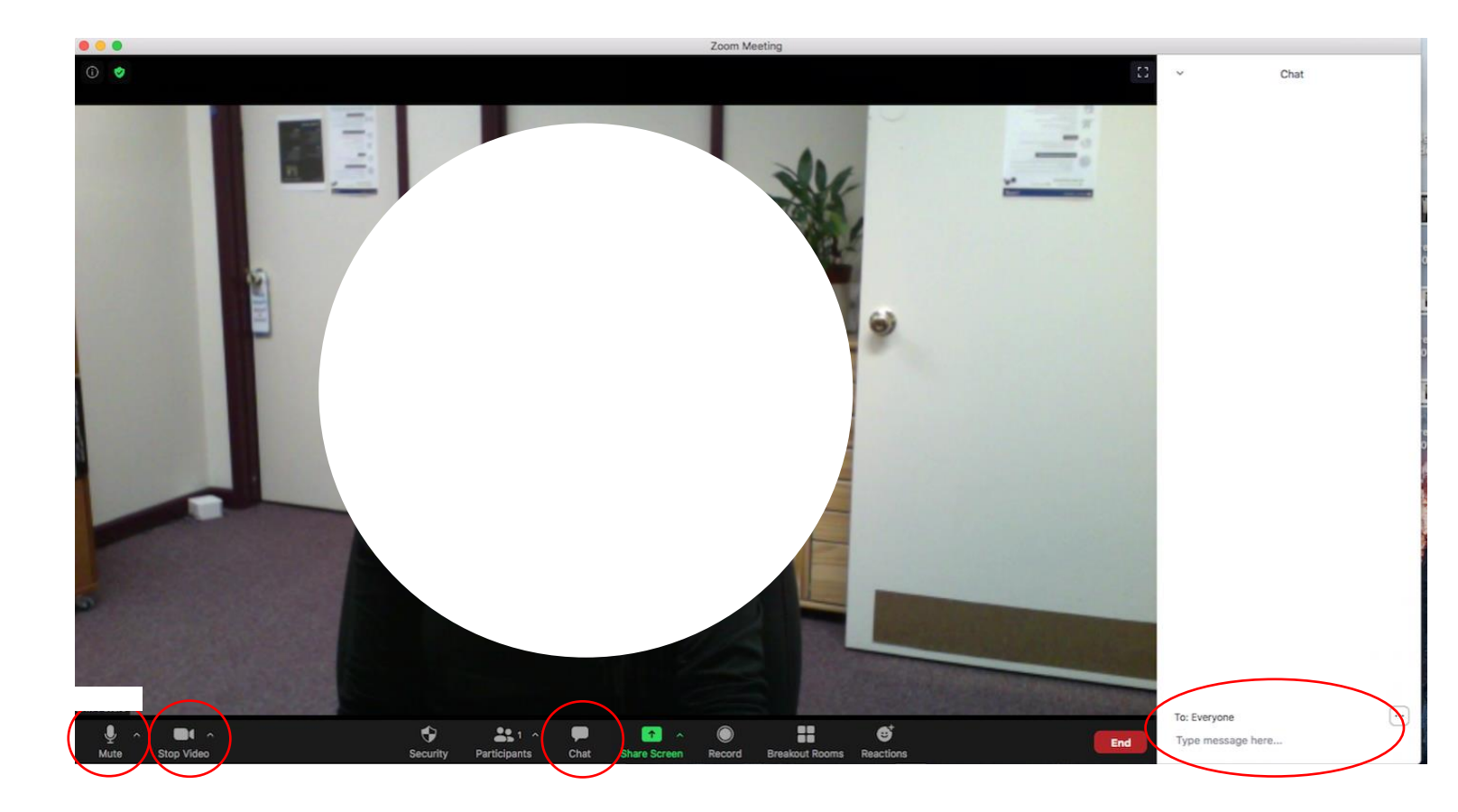

When you're done with your therapy session, click "End" and you will be logged out of the meeting.